### Объёмы работ в смете

#### (смотреть видео)

В данной части учебного курса предлагается обзор основных возможностей ПК «ГРАНД-Смета» при вводе объёмов работ по позициям сметы.

Объёмы работ вносятся в смету на основании проектной документации или дефектных ведомостей. В том случае, когда в исходных данных (проекте или дефектной ведомости) выявляются неточности, возникает необходимость быстро пересчитать физобъёмы в смете. Кроме того, сметчики часто используют ранее составленные сметы на аналогичные объекты, корректируя там набор работ и объёмы работ. При этом важно грамотно рассчитать объёмы работ и задать их в смете таким образом, чтобы можно было быстро внести изменения и избежать связанных с этим ошибок.

Мы рассмотрим разные ситуации: расчёт физобъёмов в одной отдельно взятой позиции сметы и на группу позиций, ситуации с вводом объёмов работ для зависимых позиций, а также ввод и изменение исходных данных для автоматического пересчёта физобъёмов в позициях сметы.

### Содержание

| Как задать объём работ в натуральных единицах измерения?                              | 2              |
|---------------------------------------------------------------------------------------|----------------|
| Как вычислить объём работ в позиции сметы при помощи формулы?                         | 3              |
| Какие математические функции можно использовать в формулах?                           | 4              |
| Как связать объёмы работ в позициях сметы при помощи ссылок?                          | 7              |
| Как ввести в смете объёмы работ, чтобы они автоматически пересчитывались от и данных? | ісходных<br>10 |
| Для чего нужна вкладка «Физобъем»?                                                    | 14             |
| Настройки для отображения объёмов работ в выходном документе                          | 15             |

## Как задать объём работ в натуральных единицах измерения?

(смотреть видео)

Самая простая ситуация при вводе объёмов работ – это ввод уже рассчитанных значений. Но здесь есть один нюанс. В проекте или дефектной ведомости объёмы работ, как правило, рассчитаны в натуральных единицах измерения. А единицей измерения расценки чаще выступает кратная величина.

В таких случаях объём работ в позицию сметы можно ввести сразу с учётом кратности измерителя. Чтобы указать для разборки покрытия пола из линолеума площадь 276 м2, с учётом измерителя 100 м2, вводим значение 2,76.

Но есть способ проще и удобнее. Достаточно ввести нужное значение объёма работ со знаком «равно». Для разборки покрытия пола из керамической плитки надо указать объём 56,5 м2. Вводим знак «равно» и значение в метрах 56,5. А программа «ГРАНД-Смета» сразу пересчитывает это значение с учётом коэффициента кратности измерителя. В колонке Количество, под полученным значением, зелёным цветом показывается формула расчёта физобъёма.

| N₽   |                      | Обоснование                                                                   | Наименование                                                                                                    | Ед. изм. | Количество    |                   |
|------|----------------------|-------------------------------------------------------------------------------|----------------------------------------------------------------------------------------------------|----------|---------------|-------------------|
| n.n  |                      |                                                                               |                                                                                                    |          | На<br>единицу | Bcero             |
| 🗆 Pa | зде                  | л З. Полы                                                                     |                                                                                                    |          |               |                   |
| ŧŧ   | 9 <b>4</b><br>F<br>F | <b>DEPp57-3-1</b><br>Приказ Минстроя<br>России от 30.12.2016<br>№1039/пр      | Разборка плинтусов: деревянных<br>и из пластмассовых материалов                                                     | 100 M    |               | 0                 |
|      | H                    | 01.7.07.07                                                                    | Строительный мусор                                                                                                  | т        | 0,11          | 0                 |
| ŧ    | 5 <b>d</b><br>F      | <b>DEPp57-2-1</b><br>Приказ Минстроя<br>России от 30.12.2016<br>№1039/пр      | Разборка покрытий полов: из<br>линолеума и релина                                                                   | 100 M2   |               | 2,76              |
|      | Н                    | 01.7.07.07                                                                    | Строительный мусор                                                                                                  | т        | 0,47          | 1,297             |
| ĐĐ   | 6 <b>4</b><br>F      | DEPp57-2-3<br>Приказ Минстроя<br>России от 30, 12, 2016<br>№1039/пр           | Разборка покрытий полов: из<br>керамических плиток                                                                  | 100 m2   | 56            | 0,565<br>,5 / 100 |
|      | H                    | 01.7.07.07                                                                    | Строительный мусор                                                                                                  | т        | 5,2           | 2,938             |
| ŧŧ   | 7 <b>4</b><br>F      | <b>DEP11-01-011-03</b><br>Приказ Минстроя<br>России от 30.12.2016<br>№1039/пр | Устройство стяжек: бетонных<br>толщиной 20 мм                                                                       | 100 m2   |               | 0                 |
|      | Н                    | 04.1.02.06                                                                    | Бетон тяжелый                                                                                                    | мЗ       | 2,04          | 0                 |
| ŧŧ   | 8 <b>d</b><br>F<br>F | ФЕР11-01-011-04<br>Приказ Минстроя<br>России от 30.12.2016<br>№1039/пр        | Устройство стяжек: на каждые 5<br>мм изменения толщины стяжки<br>добавлять или исключать к<br>расценке 11-01-011-03 | 100 M2   |               | 0                 |
|      | H                    | 04.1.02.06                                                                    | Бетон тяжелый                                                                                                    | мЗ       | 0,51          | 0                 |

Таким образом, ввод объёма работ со знаком «равно» позволяет автоматически учесть коэффициент кратности измерителя расценки.

## Как вычислить объём работ в позиции сметы при помощи формулы? (смотреть видео)

Давайте взглянем на введённые объёмы работ на разборку покрытий полов. Они не показывают ничего, кроме общей площади помещения. Мы не знаем, какие это помещения — квадратные или узкие, а может быть, круглые. Чтобы это узнать, надо было бы снова открывать исходные чертежи.

Предположим, что у нас прямоугольное помещение 12 на 23 метра, с полукруглым эркером с короткой стороны. Прямоугольная часть помещения застелена линолеумом, а пол в эркере – керамической плиткой.

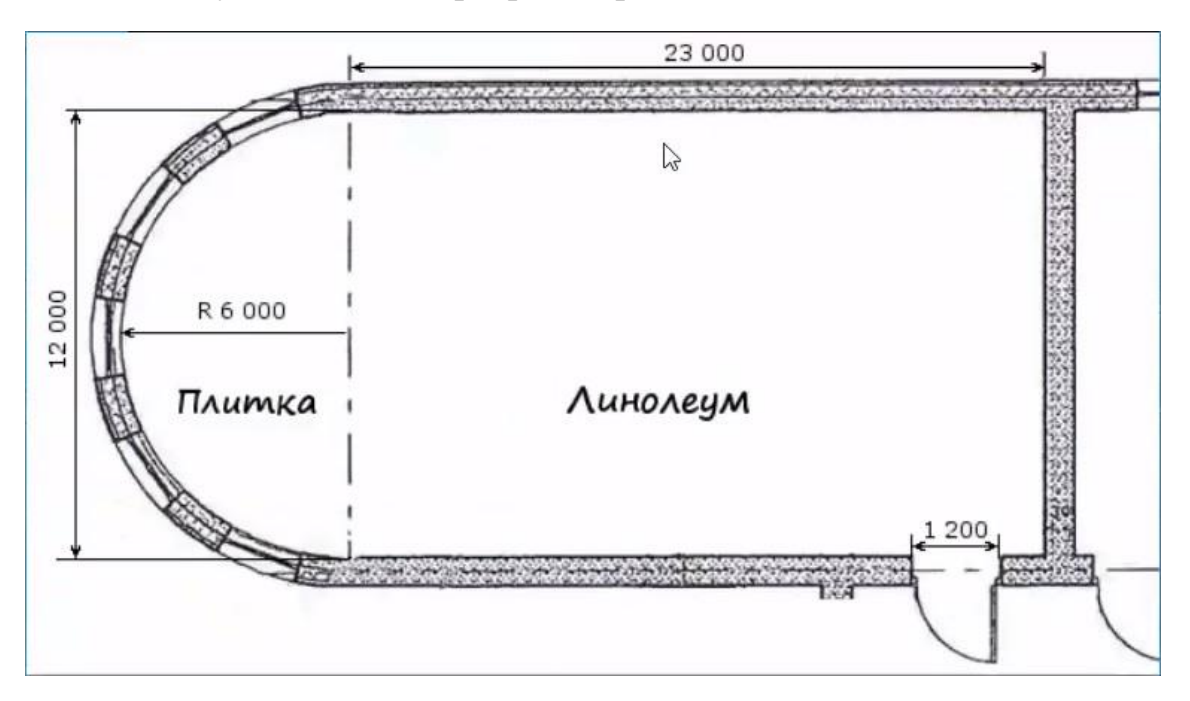

Соответственно, площадь разборки линолеума вводится как произведение 12 \* 23, конечно, со знаком «равно».

| ± ± | 5 ФЕРр57-2<br>Приказ Мин<br>России от 3<br>№1039/пр | 2- <b>1</b> ()<br>строя<br>0.12.2016 | Разборка покрытий полов: из<br>линолеума и релина | 100 M2 | =12*23<br>] |
|-----|-----------------------------------------------------|--------------------------------------|---------------------------------------------------|--------|-------------|
|     | Н                                                   | 01.7.07.07                           | Строительный мусор                                | т      | 0,47 1,297  |

А разборка плитки – это полукруг. Формулу площади круга мы помним, это *ПИ умножить на радиус в квадрате*. Вводим. Константу *ПИ* программа знает по имени. Радиус – это половина от ширины помещения = 6 метров. И не забываем, что нужна площадь половины круга.

| •  | 5 ФЕРр57-2-1<br>Приказ Минстроя<br>России от 30.12.2016<br>№1039/пр   | Разборка покрытий полов: из<br>линолеума и релина  | 100 M2 | 2,76<br>(12*23) / 100 |  |
|----|-----------------------------------------------------------------------|----------------------------------------------------|--------|-----------------------|--|
|    | H 01.7.07.07                                                          | Строительный мусор                                 | Т      | 0,47 1,297            |  |
| ÐĐ | 6 ФЕРр57-2-3<br>Приказ Минстроя<br>России от 30, 12, 2016<br>№1039/пр | Разборка покрытий полов: из<br>керамических плиток | 100 M2 | =ПИ*6*6/2             |  |
|    | H 01.7.07.07                                                          | Строительный мусор                                 | т      | 5,2 2,938             |  |

Теперь разборка плинтусов. Прямоугольник с полукругом. Периметр – это две длинные стороны (2 \* 23) + короткая сторона (12) + половина длины окружности. Формула длины окружности – ПИ умножить на диаметр, а диаметр у нас – 12 метров. И минус ширина дверей 1,2 метра.

| 🗆 Pas   | дел З. Полы                                                         |                                                                 |        |                              |  |
|---------|---------------------------------------------------------------------|-----------------------------------------------------------------|--------|------------------------------|--|
| 9<br>⊕⊕ | ФЕРр57-3-1<br>Приказ Минстроя<br>России от 30.12.2016<br>№1039/пр   | Разборка плинтусов: деревянных<br>и из пластмассовых материалов | 100 M  | =2*23+12+ПИ<br>*12/2-1,2     |  |
|         | H 01.7.07.0                                                         | 7 Строительный мусор                                            | т      | 0,11 0                       |  |
| :<br>•• | ФЕРр57-2-1<br>Приказ Минстроя<br>России от 30,12,2016<br>№1039/пр   | Разборка покрытий полов: из<br>линолеума и релина               | 100 M2 | <b>2,76</b><br>(12*23) / 100 |  |
|         | H 01.7.07.0                                                         | 7 Строительный мусор                                            | т      | 0,47 1,297                   |  |
| ±±      | ФЕРр57-2-3<br>Приказ Минстроя<br>России от 30, 12, 2016<br>№1039/пр | Разборка покрытий полов: из<br>керамических плиток              | 100 м2 | 0,565487<br>(ПИ*6*6/2) / 100 |  |
|         | H 01.7.07.0                                                         | 7 Строительный мусор                                            | т      | 5,2 2,941                    |  |

Теперь стало гораздо нагляднее. Значения объёмов работ с формулами расчёта удобнее проверять. Да и открыв эту смету через пару месяцев, будет проще вспомнить, как и что здесь было рассчитано.

Плюс, минус, умножить, разделить, скобки – не стесняйтесь использовать эти действия в формулах для расчёта физобъёмов. А также, по мере необходимости, можно использовать в формулах другие математические функции. В нижеследующем разделе приводится полный список функций, которые поддерживаются при расчете объёма работ в позициях сметы.

## Какие математические функции можно использовать в формулах?

Как уже было описано выше, объём работ в позиции сметы можно вводить в виде формулы с использованием простых действий сложения, вычитания, умножения и деления. Кроме того, в формулах можно использовать и более сложные математические функции – например, тригонометрические функции для вычисления площадей и объёмов, или логические функции, позволяющие получить нужное значение в зависимости от выполнения того или иного условия.

Далее перечислены основные встроенные математические функции, которые можно использовать в ПК «ГРАНД-Смета» при составлении сметы, в первую очередь при вводе объёма работ в позициях сметы.

Тригонометрические функции:

SIN(число) – возвращает синус заданного угла. Число – это угол в градусах.

COS(число) – возвращает косинус заданного угла. Число – это угол в градусах.

ТАМ(число) – возвращает тангенс заданного угла. Число – это угол в градусах.

**ASIN(число)** – функция, обратная синусу. **Число** – это синус исходного угла (значение в диапазоне от -1 до 1), функция возвращает исходный угол в градусах.

**ACOS(число)** – функция, обратная косинусу. **Число** – это косинус исходного угла (значение в диапазоне от -1 до 1), функция возвращает исходный угол в градусах.

**АТАN**(**число**) – функция, обратная тангенсу. **Число** – это тангенс исходного угла (значение в диапазоне от -1 до 1), функция возвращает исходный угол в градусах.

**ГРАДУСЫ(число)** – преобразует угол, заданный в радианах, в градусы. **Число** – это угол в радианах.

**РАДИАНЫ(число)** – преобразует угол, заданный в градусах, в радианы. **Число** – это угол в градусах.

Логарифмические функции:

**ЕХР(число)** – возвращает результат возведения е в степень число. Величина е, основание натурального логарифма, приблизительно равняется 2,7.

LN(число) – возвращает значение натурального логарифма числа (то есть, логарифма по основанию е). Число – это положительное вещественное число.

Другие математические функции:

КОРЕНЬ(число) или SQRT(число) – возвращает значение квадратного корня числа.

число1 ^ число2 – возвращает результат возведения числа1 в степень число2.

**МОДУЛЬ(число)** – возвращает модуль (абсолютную величину) заданного **числа**.

ЗНАК(число) – возвращает знак заданного числа: -1, 1 или 0.

**ЧАСТНОЕ(число; делитель)** – возвращает целую часть результата деления с остатком **числа** на **делитель**.

ОСТАТ(число; делитель) – возвращает остаток от деления числа на делитель.

Функции по работе с множеством значений:

**СУММ(число1;число2;...)** или **SUM(число1;число2;...)** – суммирует все перечисленные в скобках аргументы. Количество аргументов – не более 30.

**МИН(число1;число2;...)** и **МАКС(число1;число2;...)** – возвращает наименьшее (наибольшее) значение в списке аргументов. Количество аргументов – не более 30. Аналогично для функций **MIN** и **MAX**.

ВЫБОР(номер;число1;число2;...) – возвращает одно значение из списка аргументов по заданному порядковому номеру. Номер – это порядковый номер выбираемого значения, он должен быть целым числом. Количество аргументов – не более 29. Например, результатом функции ВЫБОР(A;5;6;7) будет число 5, если переменная A равна 1; число 6, если переменная A равна 2; число 7, если переменная A равна 3. Аналогично для функции СНООЅЕ.

# Логические функции:

Логическое значение – это величина или выражение, которые могут принимать два значения: ИСТИНА или ЛОЖЬ. Если логическое значение является аргументом функции, то фактически ПК «ГРАНД-Смета» рассматривает 0 как ЛОЖЬ, а любое значение, не равное 0, как ИСТИНА. Если логическое значение является результатом функции, то ПК «ГРАНД-Смета» будет возвращать 0 для случая ЛОЖЬ, и 1 для случая ИСТИНА.

**ЕЧЕТН(число)** – возвращает значение **ИСТИНА**, если заданное **число** является *чётным*; возвращает значение **ЛОЖЬ**, если заданное **число** является *нечётным*.

**ЕНЕЧЕТ(число)** – возвращает значение **ИСТИНА**, если заданное **число** является *нечётным*; возвращает значение **ЛОЖЬ**, если заданное **число** является *чётным*.

**HE(лог\_значение)** – меняет логическое значение своего аргумента на противоположное. Функция **HE** используется в тех случаях, когда необходимо быть уверенным в том, что значение не равно некоторой конкретной величине. Аналогично для функции **NOT**.

**ИЛИ(лог\_значение1;лог\_значение2;...)** – возвращает значение **ИСТИНА**, если хотя бы один из аргументов имеет значение **ИСТИНА**; возвращает значение **ЛОЖЬ**, если все аргументы имеют значение **ЛОЖЬ**. Количество аргументов – не более 30. Аналогично для функции **OR**.

**И(лог\_значение1;лог\_значение2;...)** – возвращает значение **ИСТИНА**, если все аргументы имеют значение **ИСТИНА**; возвращает значение **ЛОЖЬ**, если хотя бы один аргумент имеет значение **ЛОЖЬ**. Количество аргументов – не более 30. Аналогично для функции **AND**.

ЕСЛИ(лог\_выражение;значение1;значение2) – возвращает значение1, если заданное условие лог\_выражение при вычислении даёт значение ИСТИНА, и значение2, если лог\_выражение даёт значение ЛОЖЬ. Например, результатом функции ЕСЛИ(A=2;3;4) будет число 3, если переменная A равна 2; в остальных случаях данная функция будет возвращать 4. Аналогично для функции IF.

Также напомним, что в формулах можно использовать встроенную математическую константу  $\Pi U$  или PI (отношение длины окружности к её диаметру), которая необходима для вычисления длины окружности, площади круга, поверхности цилиндра и т. п. Данная константа возвращает значение числа «пи» с точностью до 15 знаков после запятой (3,14...). Например, в формуле расчёта объёма работ по окраске поверхности трубы потребуются значения диаметра трубы и её длины, а также константа  $\Pi U$ .

# Как связать объёмы работ в позициях сметы при помощи ссылок?

(смотреть видео)

Вернёмся к нашей смете и рассчитаем теперь общую площадь бетонной стяжки. Можно было бы просто сложить на калькуляторе площади помещений, где производится разборка полов: 276 плюс 56,5 квадратных метров. А что если размеры в проекте ещё будут уточняться? Тогда придётся заново указывать площади разбираемых полов и вычислять новую площадь стяжки. В ПК «ГРАНД-Смета» есть способ, как избежать такой кропотливой ручной работы.

При составлении локальной сметы бывает, что группа позиций описывает разные этапы работы с одним и тем же конструктивным элементом. Поэтому

объёмы работ в этих позициях повторяются, либо как-то взаимосвязаны между собой – например, в нашем случае для позиции на устройство стяжек надо просуммировать объёмы двух предыдущих позиций на разборку покрытий полов.

В таких случаях лучше не вводить объёмы новых работ как числовые значения, а указывать их через *ссылки* на объёмы других работ в смете. Это ускоряет работу со сметой и обеспечивает взаимосвязь объёмов работ в разных позициях. Благодаря этому, при изменении одного значения все связанные объёмы меняются автоматически.

Входим в редактирование колонки **Количество** для основной позиции с бетонной стяжкой. С нажатой на клавиатуре клавишей **Ctrl** двигаем курсор к физобъёму позиции, где указана площадь разборки линолеума. Курсор показывается в виде перекрестья.

| ± ± | 5 | ФЕРр57-2-1<br>Приказ Минстроя<br>России от 30.12.2016<br>№1039/пр         | Разборка покрытий полов: из<br>линолеума и релина  | 100 M2 | 2,76<br>(12*2 <u>3) /</u> 100 |
|-----|---|---------------------------------------------------------------------------|----------------------------------------------------|--------|-------------------------------|
| 1   |   | H 01.7.07.07                                                              | Строительный мусор                                 | Т      | 0,47 1,297                    |
| ŧŧ  | 6 | ФЕРр57-2-3<br>Приказ Минстроя<br>России от 30.12.2016<br>№1039/пр         | Разборка покрытий полов: из<br>керамических плиток | 100 M2 | 0,565487<br>(ПИ*6*6/2) / 100  |
|     | - | H 01.7.07.07                                                              | Строительный мусор                                 | т      | 5,2 2,941                     |
| ĐĐ  | 7 | ФЕР11-01-011-03 ()<br>Приказ Минстроя<br>России от 30.12.2016<br>№1039/пр | Устройство стяжек: бетонных<br>толщиной 20 мм      | 100 M2 | ٥                             |
|     |   | H 04.1.02.06                                                              | Бетон тяжелый                                      | м3     | 2,04 0                        |

На значении физобъёма щёлкаем левой кнопкой мыши. Ссылка на эту ячейку добавилась в нашу строку. Отпускаем клавишу **Ctrl**. Теперь добавим ссылку на вторую площадь. В формуле вставляем знак «плюс», далее снова нажимаем клавишу **Ctrl** и двигаем курсор к физобъёму позиции, где указана площадь разборки плитки. Щелчок левой кнопкой мыши. Отпускаем клавишу **Ctrl**. Введённую сумму двух ссылок подтверждаем нажатием клавиши **Enter**.

| ŧ | 5 ФЕРр5<br>Приказ<br>России<br>№1039 | <b>7-2-1</b><br>Минстроя<br>от 30.12.2016<br>/пр          | Разборка покрытий полов: из<br>линолеума и релина  | 100 M2 | 2,76<br>(12*23) / 100        |
|---|--------------------------------------|-----------------------------------------------------------|----------------------------------------------------|--------|------------------------------|
|   | Н                                    | 01.7.07.07                                                | Строительный мусор                                 | т      | 0,47 1,297                   |
| ŧ | 6 ФЕРр5<br>Приказ<br>России<br>№1039 | <b>7-2-3</b><br>Минстроя<br>от 30.12.2016<br>/пр          | Разборка покрытий полов: из<br>керамических плиток | 100 M2 | 0,565487<br>(ПИ*6*6/2) / 100 |
|   | Н                                    | 01.7.07.07                                                | Строительный мусор                                 | т      | 5,2 2,941                    |
| ŧ | 7 ФЕР11<br>Приказ<br>России<br>№1039 | - <b>01-011-03</b> ()<br>Минстроя<br>от 30.12.2016<br>/пр | Устройство стяжек: бетонных<br>толщиной 20 мм      | 100 M2 | Φ1+Φ2                        |
|   | Н                                    | 04.1.02.06                                                | Бетон тяжелый                                      | м3     | 2,04 0                       |

Обратите внимание: здесь не надо было использовать знак «равно», так как суммируются объёмы работ, уже приведённые к измерителю расценки. Дополнительное деление на 100 в данном случае не требуется.

Введённый расчет объёма основной позиции со стяжкой можно скопировать и вставить в объём дополнительной позиции, где применена корректирующая расценка на 5 мм стяжки. Или можно установить связь между этими позициями.

Входим в редактирование колонки **Количество** для дополнительной позиции. С нажатой на клавиатуре клавишей **Ctrl** двигаем курсор к физобъёму основной позиции со стяжкой. Далее щёлкаем левой кнопкой мыши на значении физобъёма. Ссылка на эту ячейку добавилась в нашу строку. Отпускаем клавишу **Ctrl** и подтверждаем ввод объёма нажатием клавиши **Enter**.

| ŧ  | 7 | ФЕР11-01-011-03<br>Приказ Минстроя<br>России от 30.12.2016<br>№1039/пр | Устройство стяжек: бетонных<br>толщиной 20 мм                                                                       | 100 м2 | 3,325487   |  |
|----|---|------------------------------------------------------------------------|----------------------------------------------------------------------------------------------------|--------|------------|--|
|    |   | H 04.1.02.06                                                           | Бетон тяжелый                                                                                                    | мЗ     | 2,04 6,784 |  |
| ŧŧ | 8 | ФЕР11-01-011-04<br>Приказ Минстроя<br>России от 30.12.2016<br>№1039/пр | Устройство стяжек: на каждые 5<br>мм изменения толщины стяжки<br>добавлять или исключать к<br>расценке 11-01-011-03 | 100 M2 | Φ3         |  |
|    |   | H 04.1.02.06                                                           | Бетон тяжелый                                                                                                    | мЗ     | 0,51 0     |  |

Теперь в случае, если изменится площадь разборки пола, нам уже не придётся вручную менять площадь для устройства стяжки. Мы установили автоматическую взаимосвязь между объёмами работ в этих позициях.

Делаем общий вывод, что если в смете есть зависимые друг от друга объёмы работ и расходы ресурсов, то полезно использовать *ссылки* – это позволяет сэкономить своё время и избежать ошибок из-за спешки и забывчивости.

## Как ввести в смете объёмы работ, чтобы они автоматически пересчитывались от исходных данных?

#### (смотреть видео)

Итак, мы узнали, как можно не вводить заново все зависимые друг от друга физобъёмы в позициях сметы. Но ведь для основных позиций сметы, на которые в других позициях стоят ссылки, уж точно придётся всегда вручную корректировать объёмы работ? Или всё-таки можно и здесь экономить своё время – давайте разберёмся.

Ещё раз взглянем на работы в нашей смете. Здесь у нас простейшая ситуация. Исходные данные – длина и ширина помещения, от которых полностью зависит расчёт физобъёмов для всех работ с полами. Конечно, в реальной более сложной смете будут и другие работы – например, работы с окнами и стенами. К исходным данным добавятся ещё высота потолков в помещении, количество и размеры окон. И от этих нескольких величин будет зависеть расчёт физобъёмов для десятков позиций сметы. А если изменится хоть один проектный показатель объекта, то во всех позициях, где он используется, придётся вручную корректировать объёмы работ. Хотелось бы этого избежать...

Хорошо, что в программе «ГРАНД-Смета» существует такая возможность. Есть специальный режим, чтобы рассчитывать объёмы работ на основании единых для всей сметы проектных показателей.

Допустим, при составлении сметы вы изначально предполагаете, что в дальнейшем объёмы работ в смете могут быть скорректированы. Или вы планируете использовать эту смету как аналог при расчёте стоимости по другим объектам. В этом случае не спешите сразу вводить объёмы работ для отдельных позиций сметы. Вначале откройте окно с параметрами сметы, нажав для этого кнопку **Параметры** на панели инструментов на вкладке **Документ**. В окне с параметрами сметы перейдите в раздел **Переменные**. Именно здесь вводятся проектные показатели, величину которых в дальнейшем надо будет изменять.

В нашем случае добавляем сюда две строки при помощи кнопки **Добавить**. В первую колонку вводим описание, что это такое: *длина пола* и *ширина пола* в метрах. В колонку **Значение** вводим их текущие значения: 23 и 12. В последней колонке надо задать обозначения, под которыми эти величины будут использоваться в смете – Д*n* и Ш*n* (от слов *длина пола* и *ширина пола*).

| Расчет                      | <ul> <li>Переменные</li> </ul> |               |           |              |            |               |
|-----------------------------|--------------------------------|---------------|-----------|--------------|------------|---------------|
| Общие                       | 4≱ Добавить *                  | 🗕 Удалить 📿 🦧 | 🔏 🔁 • 🔒 🕴 | - 🛃 🧉 (f2) 🖟 | 👌 Обновить | связи         |
| Баз. метод                  | Наименован                     | ие            | Значение  |              | Результат  | Идентификатор |
| Рес. метод                  | Длина пола, м                  | 23            |           |              | 23         | 3 Дп          |
| Округление                  | Ширина пола, м                 | 12            |           |              | 13         | 2 Шп  🝃       |
| Итоги                       |                                |               |           |              |            | , a           |
| Регион и зона               |                                |               |           |              |            |               |
| Коэф-ты к итогам            |                                |               |           |              |            |               |
| ЧНРиСП                      |                                |               |           |              |            |               |
| Виды работ                  |                                |               |           |              |            |               |
| Коэффициенты                |                                |               |           |              |            |               |
| <ul> <li>Индексы</li> </ul> |                                |               |           |              |            |               |
| К позициям                  |                                |               |           |              |            |               |
| Кресурсам                   |                                |               |           |              |            |               |
| Доп. начисления             |                                |               |           |              |            |               |
| Автозагрузка                |                                |               |           |              |            |               |
| > Лимит, затраты            |                                |               |           |              |            |               |
| Переменные                  |                                |               |           |              |            |               |
| Таблицы                     |                                |               |           |              |            |               |
| OC и CCP                    |                                |               |           |              |            |               |
|                             |                                |               |           |              |            |               |

Также в расчёте используется значение *радиуса пола* в эркере. Это половина ширины пола. Чтобы не усложнять формулу объёма работ для позиции на разборку плинтусов, можно рассчитать это значение здесь. Добавим в список переменных ещё строку для радиуса эркера в метрах. А при вводе значения этой переменной можно сослаться на значение ширины пола из предыдущей переменной: как и раньше, для этого надо с нажатой клавишей **Ctrl** щёлкнуть по выделенной ячейке левой кнопкой мыши.

| Наименование       | Значение | Результат Идентификатор |
|--------------------|----------|-------------------------|
| Длина пола, м      | 23       | 23 Дл                   |
| Ширина пола, м     | 12       | 12                      |
| Радиус в эркере, м | Шп       | 1999000000              |

Делим полученную ссылку пополам и далее присваиваем идентификатор переменной – R (от слова *радиус*). Как мы видим, в качестве значения переменной можно вводить исходные данные и промежуточные расчёты. Для расчёта длины плинтусов ещё потребуется ширина дверных проёмов. Добавляем строку: описание – *ширина дверей* в метрах, значение переменной – 1,2 метра, идентификатор переменной – Шд (от слов *ширина дверей*).

| Наименование       | Значение | Результат | Идентификатор |
|--------------------|----------|-----------|---------------|
| Длина пола, м      | 23       | 23        | Дп            |
| Ширина пола, м     | 12       | 12        | Шп            |
| Радиус в эркере, м | Шп/2     | 6         | R             |
| Ширина дверей, м   | 1,2      | 1,2       | Шд Т          |

Закрываем окно с параметрами сметы. Теперь при расчёте объёмов работ для позиций сметы мы будем использовать не числовые значения проектных показателей, а идентификаторы соответствующих переменных.

Для позиции с расценкой на разборку плинтусов вводим физобъём в виде формулы:  $2^*Дn$  плюс Шn (это прямоугольник без короткой стороны) плюс  $\Pi U^*Шn/2$  (это половина длины окружности) минус Шd (вычитаем из общей длины ширину дверей). В следующей позиции указываем площадь разборки пола из линолеума:  $Дn^*Шn$ . И наконец, далее остаётся ввести площадь разборки плитки:  $\Pi U^*R^*R/2$ .

| 🗆 Pa | зр | цел З. Полы                                                          |                                                                 |        |                                    |
|------|----|----------------------------------------------------------------------|-----------------------------------------------------------------|--------|------------------------------------|
| ŧŧ   | 9  | ФЕРр57-3-1<br>Приказ Минстроя<br>России от 30.12.2016<br>№1039/пр    | Разборка плинтусов: деревянных<br>и из пластмассовых материалов | 100 M  | 0,756496<br>п+Пи*Шп/2-Шд)<br>/ 100 |
|      |    | H 01.7.07.07                                                         | Строительный мусор                                              | т      | 0,11 ),0832                        |
| ŧŧ   | 5  | ФЕРр57-2-1<br>Приказ Минстроя<br>России от 30.12.2016<br>№1039/пр    | Разборка покрытий полов: из<br>линолеума и релина               | 100 m2 | 2,76<br>(Дп*Шп) / 100              |
|      |    | H 01.7.07.07                                                         | Строительный мусор                                              | т      | 0,47 1,297                         |
| ±±   | 6  | ФЕРр57-2-3 ()<br>Приказ Минстроя<br>России от 30.12.2016<br>№1039/пр | Разборка покрытий полов: из<br>керамических плиток              | 100 m2 | =ПИ*R*R/2  🔓                       |
|      |    | H 01.7.07.07                                                         | Строительный мусор                                              | т      | 5,2 2,941                          |

Теперь для проверки можно открыть список переменных в окне с параметрами сметы и изменить там ширину пола. Сразу будет видно, что в результате в смете меняются физобъёмы в позициях на разборку покрытий полов и, соответственно, в следующих позициях сметы пересчитывается площадь стяжки.

При работе с физобъёмами в смете самому автору сметы, скорее всего, удобнее видеть в расчётных формулах идентификаторы переменных. А вот стороннему человеку, например, проверяющему, это не всегда бывает понятно. Нажмите кнопку **Развернуть формулы** на панели инструментов на вкладке **Документ** – в результате все переменные и ссылки в позициях сметы заменяются на числовые значения, что позволяет более наглядно сверять объёмы работ в смете.

Смету, где объёмы работ в позициях рассчитаны с использованием переменных и ссылок, удобно копировать из объекта в объект. После чего остаётся только открыть список переменных в окне с параметрами скопированной сметы и быстро привести значения переменных в соответствие с проектными показателями нового объекта.

Но в таких случаях следует иметь в виду, что переменные – это только расчёт объёмов работ. А для того, чтобы в полной мере учесть особенности нового объекта, иногда бывает необходимо ещё заменить отдельные расценки в позициях сметы. Например, при ремонте полов на новом объекте может применяться не бетонная стяжка, а цементная. Или высота стен при кирпичной кладке окажется выше 4 метров. Тогда в случае, если будет изменено значение переменной для высоты стен, то мы пересчитаем в смете объём кладки, но применённые расценки останутся прежние, подходящие только для кладки стен высотой до 4 м.

В заключение отметим ещё одну полезную дополнительную возможность, которая предусмотрена в ПК «ГРАНД-Смета» при работе с группой из нескольких позиций сметы, где есть зависимые друг от друга объёмы работ и расходы ресурсов. Часто бывает так, что одна из этих позиций фактически является *основной*, а остальные – *подчинённые*. Например, в нашей смете мы именно так и говорили о двух позициях на устройство бетонной стяжки: первая из них основная, а вторая – дополнительная, она была добавлена в смету для корректировки толщины стяжки. Ясно, что в данном случае имеет место не только зависимость объёмов работ – здесь вторая позиция в принципе не может использоваться самостоятельно, а только совместно с первой.

ПК «ГРАНД-Смета» позволяет формально зафиксировать в структуре сметы такую зависимость одной позиции от другой. Если щелчком правой кнопки мыши на позиции сметы вызвать контекстное меню, то можно включить там признак **Подчиненная позиция**. В результате текущая позиция становится *подчинённой* по отношению к предыдущей позиции сметы. Такая зависимость графически отображается в документе на экране.

| N₽     | Обоснование                                             | Наименование              |                        |                        | Ед. изм.       | K  | Количество |            | Стоимость единицы |             |            |           |           |
|--------|---------------------------------------------------------|---------------------------|------------------------|------------------------|----------------|----|------------|------------|-------------------|-------------|------------|-----------|-----------|
| n.n    |                                                         |                           |                        |                        |                | Ha |            | Bcero      | Bcero             |             | В том      | числе     |           |
|        |                                                         |                           | 5                      | Доп. информация        | F3             | 3  | щу         |            |                   | основ. з.п. | эксп. маш. | з.п. мех. | материалы |
| 🗆 Раз, | дел З. Полы                                             |                           |                        | 0                      | Chilly Nilvers | ,  |            |            |                   |             |            |           |           |
| 9      | ΦΕΡρ57-3-1                                              | Разборк                   |                        | Не учитывать           | Ctrl+Num       | /  |            | 0,744496   | 29,41             | 29,41       |            |           |           |
|        | Приказ Минстроя<br>России от 30 12 2016                 | ичетро                    | $\checkmark$           | Подчиненная позиция    |                |    | ∙Пи*I      | Шп/2-Шд)   |                   |             |            |           |           |
| •      | №1039/пр                                                |                           |                        | Начальный уровень цен  |                |    |            | / 100      |                   |             |            |           |           |
|        | H 01.7.07.07                                            | Строите                   |                        |                        |                |    | ,11        | 0,0819     | 0,00              |             |            |           | 0,00      |
| 5      | ΦEPp57-2-1                                              | Разборк                   | $\checkmark$           | ПЗ синхронизированы    |                |    |            | 2,76       | 92,90             | 88,84       | 4,06       | 1,76      |           |
|        | Приказ Минстроя<br>России от 30,12,2016                 | линолеу                   | *                      | Вырезать               | Ctrl+>         | (  | (Дп*       | Шп) / 100  |                   |             |            |           |           |
| •      | №1039/пр                                                |                           |                        | Копировать:            |                |    |            |            |                   |             |            |           |           |
|        | H 01.7.07.07                                            | Строите                   | _                      |                        |                |    | ,47        | 1,297      | 0,00              |             |            |           | 0,00      |
| 6      | 5 ФЕРр57-2-3<br>Приказ Минстроя<br>России от 30.12.2015 | Разборк                   | рк<br>ич <sub> 🔁</sub> | abc                    |                |    |            | 0,565487   | 641,00            | 595,99      | 45,01      | 19,44     |           |
|        |                                                         | керамич                   |                        | Параметры вставки:     |                |    | I*R*I      | R/2) / 100 |                   |             |            |           |           |
| ± ±    | №1039/пр                                                |                           |                        | A.                     |                |    | 1          |            |                   |             |            |           |           |
|        | H 01.7.07.07                                            | Строите                   |                        |                        |                |    | 5,2        | 2,941      | 0,00              |             |            |           | 0,00      |
| 7      | ΦΕΡ11-01-011-03                                         | Устройс                   |                        | Свернуть раздел        |                |    |            | 3,325487   | 367,66            | 317,07      | 42,05      | 17,15     | 8,54      |
|        | Приказ Минстроя                                         | толщин                    | ¢                      |                        |                |    |            | Φ1+Φ2      |                   |             |            |           |           |
| 1      | №1039/пр                                                |                           |                        | Выделить все в разделе | Shift+Ctrl+A   | •  |            |            |                   |             |            |           |           |
| ± ±    |                                                         |                           |                        | Добавить в закладки    |                |    |            |            |                   |             |            |           |           |
|        | H 04.1.02.06                                            | Бетон т                   | $\sim$                 | Varauth                | De             |    | .04        | 6.784      | 0.00              |             |            |           | 0.00      |
| F      | ΦΕΡ11-01-011-04                                         | Устройс                   |                        | ляжек, на кажлые л     |                |    |            | 3.325487   | 11.62             | 3.90        | 7.72       | 2.84      | -,        |
|        | Приказ Минстроя                                         | мм изменен<br>добавлять і |                        | я толщины стяжки       | 100 112        |    |            | Φ3         | 11,02             | 5,50        | 1,12       | 2,04      |           |
|        | России от 30.12.2016                                    |                           |                        | ли исключать к         |                |    |            |            |                   |             |            |           |           |
|        | Me1029/up                                               | расценк                   | e 11                   | -01-011-03             |                |    |            |            |                   |             |            |           |           |
| 66     | ■<br>■ 0410206                                          | Eetou T                   |                        | цй                     | M2             |    | 1 5 1      | 1 606      | 0.00              |             |            |           | 0.00      |

Если теперь войти в редактирование колонки **Количество** для подчинённой позиции, после чего с нажатой на клавиатуре клавишей **Ctrl** навести курсор мыши на физобъём основной позиции и щёлкнуть левой кнопкой мыши по значению физобъёма, то ссылка на физобъём основной позиции добавляется в подчинённую позицию в виде специального идентификатора *MACTEP*.

При копировании основной позиции (в пределах той же самой локальной сметы или из одной сметы в другую) подчинённые позиции копируются вместе с ней.

### Для чего нужна вкладка «Физобъем»?

#### (смотреть видео)

Вкладка **Физобъем** на панели инструментов содержит специальные команды для работы с колонкой **Количество** в смете. Можно выполнять эти команды как для текущей позиции сметы, так и для группы выделенных позиций.

Например, в смете имеется работа по разборке покрытия пола из линолеума, потом идёт заливка бетонной стяжки и укладка нового покрытия. Ясно, что площадь помещения во всех этих позициях одна и та же. Лучше всего в такой ситуации рассчитать нужное значение площади для первой позиции, а в остальных позициях использовать ссылку на это значение.

Но есть и другой вариант: выделить эти позиции и открыть вкладку **Физобъем** на панели инструментов, после чего ввести в текстовое поле **Физобъем** общую формулу расчёта объёма работ. При этом в формуле можно указывать числовые значения или использовать переменные. После нажатия клавиши **Enter** заданный расчёт будет внесён в объёмы всех выделенных позиций.

В ситуациях, когда последующий пересчёт объёмов работ в смете не планируется, либо все проектные показатели в смете заданы через переменные, бывает проще продублировать объёмы работ в нескольких позициях вышеописанным способом, чем использовать ссылки.

Теперь рассмотрим ситуацию, когда надо *кратно изменить* объёмы по какойлибо группе работ в смете – либо для нескольких выделенных позиций, либо для всех позиций раздела. Например, на объекте три одинаковых помещения, а в смете имеется раздел, где учтены работы в одном помещении. Тогда надо выделить курсором заголовок этого раздела и открыть вкладку **Физобъем** на панели инструментов, после чего ввести число *3* в поле **К-т кратности физобъема**. После нажатия клавиши **Enter** заданный коэффициент применяется к расчету объёмов работ для всех позиций этого раздела. И ещё одна важная команда на вкладке **Физобъем** – это выбор требуемой *точности* расчёта значения в колонке **Количество**. Данная команда также может выполняться либо для нескольких выделенных позиций сметы, либо для всех позиций раздела. Например, выделяем нужную группу позиций, после чего на вкладке **Физобъем** справа выбираем в выпадающем списке точность с округлением до трёх знаков после запятой.

|          |                                                               |                                                                    | Физобъ                                                           | ем          |                                  |                            |                        |                                                                                                    |             |                                                                       |           |                                             |             |             |            |           |       |
|----------|---------------------------------------------------------------|--------------------------------------------------------------------|------------------------------------------------------------------|-------------|----------------------------------|----------------------------|------------------------|----------------------------------------------------------------------------------------------------|-------------|-----------------------------------------------------------------------|-----------|---------------------------------------------|-------------|-------------|------------|-----------|-------|
| Ta6.     | обнулить<br>чета физобъем                                     | Физобъем: = 12,7*4<br>К-т кратности физ<br>К-т кратности изм<br>Фі | 2,7*4,6<br>физобъема: 3<br>измерителя: 100<br>К Прик<br>Физобъем |             | 🖏 Стерет<br><mark>К</mark> Приме | ъ к-т кратн<br>нять к-т кр | иости и                | .0 <sup>∓</sup> Вверх<br>10 <sup>±</sup> Станд.<br>.0 <sup>±</sup> Вниз<br>.0 <sup>±</sup> Вниз<br>Окру |             | 6) 0,000001<br>(6) 0,000001<br>(5) 0,00001<br>(4) 0,0001<br>(3) 0,001 |           | глах<br>.000000<br>Максимальная<br>точность |             |             |            |           |       |
|          | × √ 5×                                                        | Полы                                                               |                                                                  |             |                                  |                            |                        |                                                                                                    | (2          | 1) 0,1                                                                |           |                                             |             | Поиск       |            |           | P     |
| 5        | ва Сбъекты                                                    | Капитальный                                                        | ремонт 🗙                                                         | ΦΕΡρ        | 57. Полы 🗙                       | Ремо                       | нт пола в х            | олле 🗙                                                                                                  | (0          | )) Целое чис<br>1)10                                                  | ло        |                                             |             |             |            |           |       |
| N₽       | Обоснование                                                   | Ha                                                                 | Наименование                                                     |             | Ед. изм.                         | Количество                 |                        | Ст (-2                                                                                                  |             | (-2) 100                                                              |           |                                             | Общая стоим |             |            | юсть      |       |
| п.п      |                                                               |                                                                    |                                                                  |             |                                  | На<br>единицу              | Bcero                  | Bcero                                                                                                   | (-3) 1000   |                                                                       |           |                                             | Bcero       | В том числе |            |           |       |
|          |                                                               |                                                                    |                                                                  |             |                                  |                            |                        |                                                                                                    | основ. з.п. | эксп. маш.                                                            | з.п. мех. | материалы                                   |             | основ. з.п. | эксп. маш. | з.п. мех. | матер |
| 🗆 Раз    | дел 1. Полы                                                   |                                                                    |                                                                  |             |                                  |                            |                        |                                                                                                    |             |                                                                       |           |                                             |             |             |            |           |       |
| :<br>••• | ФЕРр57-2-1<br>Приказ Минстроя Росси<br>от 30.12.2016 №1039/   | Разборка пок<br>и линолеума и                                      | рытий поло<br>релина                                             | в: из       | 100 M2                           | (12,7*4,                   | 1,7526<br>6) / 100 * 3 | 92,90                                                                                                   | 88,84       | 4,06                                                                  | 1,7       | 5                                           | 162,82      | 155,70      | 7,12       | 3,08      |       |
|          | H 01.7.0                                                      | 01.7.07.07 Строительный мусор                                      |                                                                  | т           | 0,47                             | 0,8237                     | 0,00                   | )                                                                                                    |             |                                                                       | 0,00      | 0,00                                        |             |             |            |           |       |
| :<br>••• | ФЕРр57-1-3<br>Приказ Минстроя Россі<br>от 30. 12. 2016 №1039/ | Разборка осн<br>и полов: прост                                     | ований покј<br>ильных пол                                        | оытия<br>ОВ | 100 M2                           | (12,7*4,                   | 1,7526<br>6) / 100 * 3 | 136,03                                                                                                  | 136,03      |                                                                       |           |                                             | 238,41      | 238,41      |            |           |       |
|          | H 01.7.0                                                      | 7.07 Строительны                                                   | й мусор                                                          |             | т                                | 4,67                       | 8,185                  | 0.00                                                                                                    | )           |                                                                       |           | 0.00                                        | 0,00        |             |            |           |       |

Ввод объёмов работ, точность расчёта физобъёма, коэффициенты кратности физобъёма – все эти полезные возможности ПК «ГРАНД-Смета» при работе с группой позиций сметы собраны на вкладке **Физобъем**. Они экономят время сметчика, делая его работу простой и удобной.

# Настройки для отображения объёмов работ в выходном документе (смотреть видео)

При формировании выходных документов есть ряд настроек, которые влияют на то, что выводится в колонку **Количество** выходного документа. Напомним, что для того чтобы перед выводом выбранной формы на печать увидеть ещё список настроек с возможностью их корректировки, необходимо установить флажок **Показать диалог настроек**.

При включённой опции **Формулы расчета физобъема** под значением объёма работ отображается его формула расчёта. Если эта опция выключена, то в выходной документ выводятся только значения физобъёмов.

Роль опции **Развернуть формулы** аналогична одноимённой кнопке на панели инструментов на вкладке **Документ**. При включённой опции все переменные и ссылки в формулах расчёта объёмов работ для позиций сметы заменяются на числовые значения.

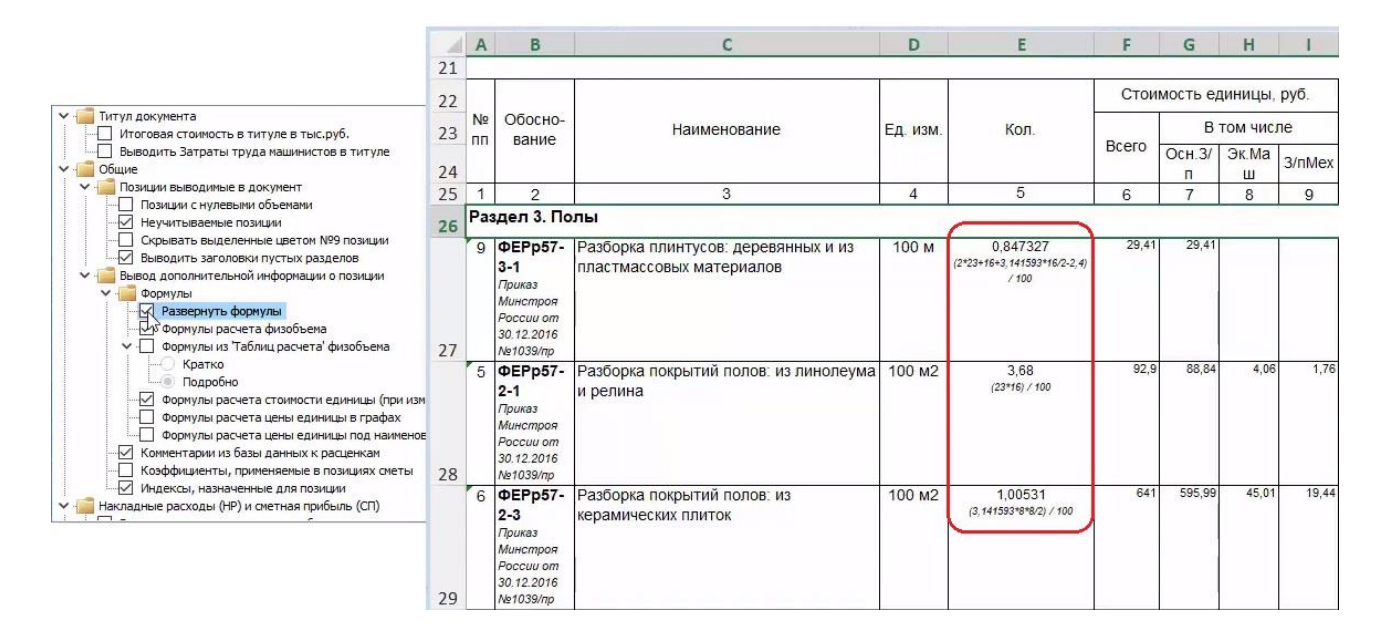

Если же расчётные формулы в смете отображаются с идентификаторами переменных, то рекомендуется включить в группе настроек для концовки документа опцию **Выводить список переменных по смете**. В этом случае за итогом локальной сметы будет выведена таблица со списком переменных величин.

| Выводить неучтенные ресурсы                                                                                          | 1  | A                                 | В                 | C                  | D       | E        | F         |  |  |  |  |
|----------------------------------------------------------------------------------------------------|----|-----------------------------------|-------------------|--------------------|---------|----------|-----------|--|--|--|--|
| Вывод неизмененных ресурсов                                                                                          | 46 | Накл                              | Накладные расходы |                    |         |          |           |  |  |  |  |
| Прудозатраты механизаторов                                                                                           | 47 | 47 Сметная прибыль                |                   |                    |         |          |           |  |  |  |  |
| Выводить замененные ресурсы                                                                                          | 48 | ВСЕГО по смете                    |                   |                    |         |          |           |  |  |  |  |
| Выводить удаленные ресурсы                                                                                           | 49 |                                   |                   |                    |         |          |           |  |  |  |  |
| Стоимости ресурсов выводить с учетом индексов                                                                        | 50 |                                   |                   |                    |         |          |           |  |  |  |  |
| Ведомость ресурсов                                                                                                   |    | 51 Список переменных по смете:    |                   |                    |         |          |           |  |  |  |  |
| _ Формировать общую ведомость ресурсов<br>Общее оформление документа                                                 | 52 |                                   |                   |                    |         |          |           |  |  |  |  |
| <ul> <li>Рисовать границы у всех ячеек в документе</li> <li>Выводить позиции жирным начертанием</li> </ul>           |    |                                   | Наиме             | нование переменной | Иденти- | Значение | Результат |  |  |  |  |
| Выводить в колонтитулы                                                                                               | 53 | _                                 |                   |                    |         |          |           |  |  |  |  |
| Верхнии левыи: номер версии Гранд-Сметы                                                                              | 54 | Длина п                           | ола, м            |                    | Дп      | 23       | 23        |  |  |  |  |
| Нижний центральный: локальный номер                                                                                  | 55 | Ширина                            | пола, м           |                    | Шп      | 16       | 16        |  |  |  |  |
| — Иижний правый: номер страницы                                                                                      | 56 | Радиус в                          | з эркере, м       |                    | R       | Шn/2     | 8         |  |  |  |  |
| Концовка<br>- 🖉 Выводить подписи к документу после табличной части<br>- 🗍 Выводить комментарии из 'Параметров' сметы |    | Ширина                            | дверей, м         |                    | Шд      | 2*1,2    | 2,4       |  |  |  |  |
|                                                                                                    |    |                                   |                   |                    |         |          |           |  |  |  |  |
| Выводить список переменных по смете                                                                                  | 59 |                                   |                   |                    |         |          |           |  |  |  |  |
| Чбформировать Протокол расчета' в конце документа                                                                    | 60 |                                   |                   |                    |         |          |           |  |  |  |  |
|                                                                                                    | 61 | Составил: Инженер сметного отдела |                   |                    |         |          |           |  |  |  |  |